## **MSN Messenger - Anleitung**

Der MSN Messenger ist ein sogenannter IRC Chat. Damit kann man schnell und problemlos mit seinen Bekannten, die auch gerade online sind, in Kontakt treten. Billiger als Telefon, schneller als E-Mail und praktischer als Chaträume. Allerdings besteht die Gefahr, dass man leicht von seiner Arbeit abgehalten wird. Wichtig ist, dass man lernt, mit diesem Programm umzugehen. Nur dann ist es eine wirkliche Hilfe bei der Arbeit.

+ + → - ⊗ ② △ | ③ ≥ ③ ③ ③ □ ③ □ ③ □ ○ □ □ □ ↓ ∮ □ □ → ↔ 
MSN Home | My MSN | Hotmail | Suche | Shopping | MSN Money 🇃 - 🗗 × msn<sup>14</sup> Messenger à Überprüfen Sie den .NET Me MSN Messenger für Windows - Funktionen - Download MSN Messen Jer Download - Fun & Games - Hilfe ► MSN Messenger für Mac Jetzt begini MSN Messenger für andere Geräte Betriebssystem: Windows 2000 MSN Messenger weltweit Sprache: Deutsch Neu beim MSN Messenger? So einfach funktioniert's! Betriebssystem ändern 1 n Sprache ändern Weitere Informationen zu Passport Mit einer Webcam können Sie sich jetzt live Thren Freunden zeigen. Wo kann ich mein Passport-Konto not settere Informationen zu Hotmail 🏵 Jetzt downloaden! letzt 2 probieren! MSN - More Useful Everyday M5N Home | My M5N | Hotmail | Suche | Shopping | MSN Movey © 2004 Microsoft Corporation. Alle Rechte vorbehalten. Nutzungsbedingungen Info en zur Datensicherh

Anmelden bei http://messenger.msn.com/:

Die Installationsdatei auf den Rechner herunter laden

Die Installationsdatei ausführen und den Hinweisen der Installationsroutine folgen

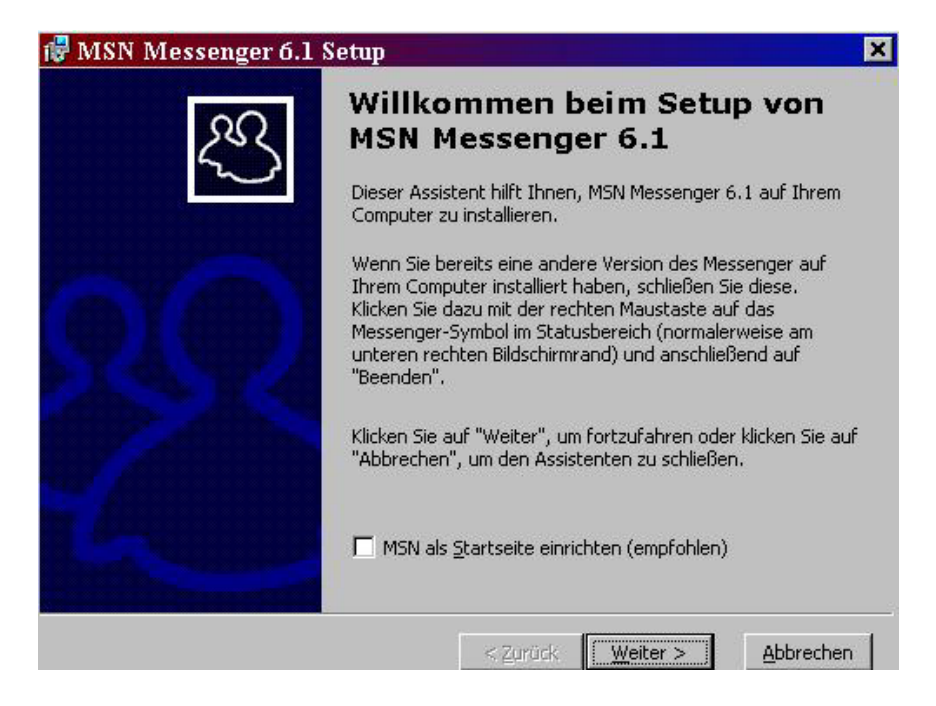

Wenn man das Programm starten möchte, klickt man auf dieses kleine Icon unten rechts in der Start-Leiste. Dazu muss man aber online gehen.

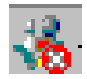

Dann erscheint dieses Fenster:

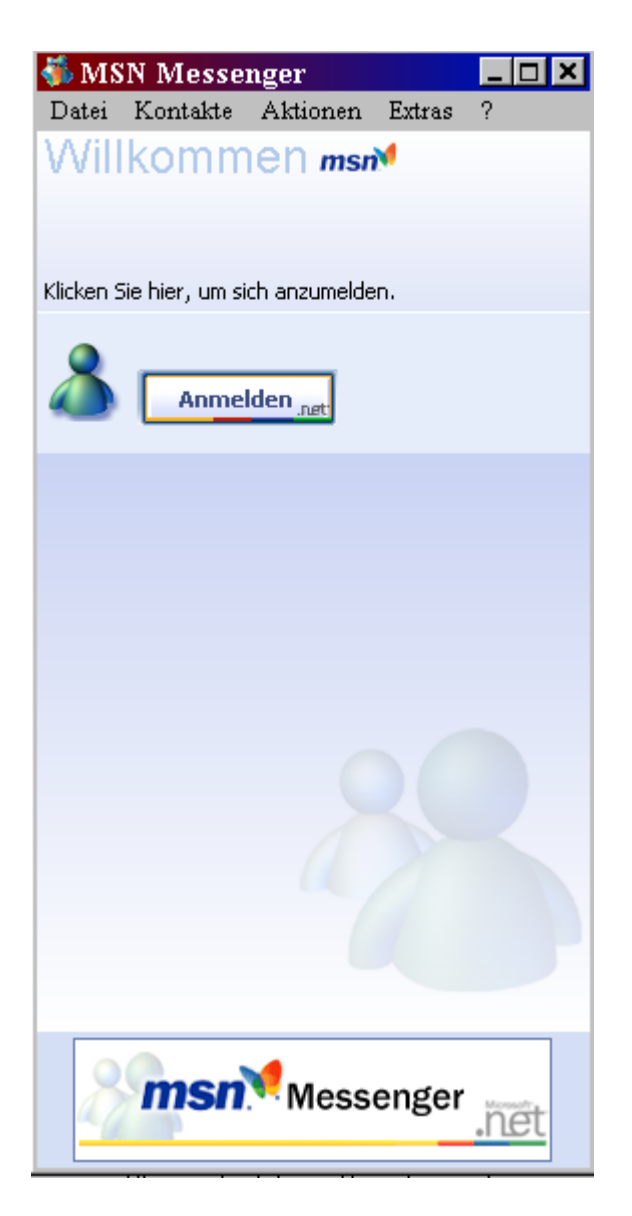

In diesem Fenster gibt man seinen Benutzernamen, bzw. seine Hotmail-Adresse und sein Passwort ein.

| Anmelden bei .NET Messenger Service - MSN Messenger 🛛 🗙  |                                                                   |                                        |  |  |  |
|----------------------------------------------------------|-------------------------------------------------------------------|----------------------------------------|--|--|--|
| Benutzername                                             | e @hotmail.com                                                    | n .net Passport                        |  |  |  |
| Beispiele:                                               | name_123@normail.com<br>meinname@msn.com<br>beispiel@passport.com | Sie haben noch kein<br>Passport-Konto? |  |  |  |
| Kennwort:                                                |                                                                   | Hier einrichten!                       |  |  |  |
| Benutzernamen und Kennwort auf diesem Computer speichern |                                                                   |                                        |  |  |  |
| Kennwort vergessen?                                      |                                                                   |                                        |  |  |  |

Dann erscheint das Fenster unten mit allen Kontakten, die konfiguriert wurden. Um mit jemanden in Kontakt zu treten, doppelklickt man auf den jeweiligen Namen.

Wenn derjenige nicht online ist (rot), kann man eine Nachricht auf dessen E-Mail-Konto hinterlassen.

| 🠝 M                        | ISN                                            | Messe:                                                                                                    | nger                                                                                            |                                                    | _ 🗆 🗙                                                     |
|----------------------------|------------------------------------------------|----------------------------------------------------------------------------------------------------|-------------------------------------------------------------------------------------------------|----------------------------------------------------|-----------------------------------------------------------|
| Date                       | i K                                            | ontakte                                                                                                    | Aktionen                                                                                        | Extras                                             | ?                                                         |
| 8                          | 1                                              | ein Stati<br>VFL - NI                                                                                                    | E WILLIE                                                                                        | kname                                              | (ormine)                                                  |
|                            | 0                                              | Klicken Sie<br>Customer<br>Improvem                                                                                                    | Hier, wenn S<br>Experience<br>ent-Program                                                       | iie mehr üb<br>merfahren                           | er das<br>möchten.                                        |
|                            | ₩ <b>3</b> 33333333333333333333333333333333333 | Keine neu<br>i jorge<br>Joa a (Or<br>:[:d (@) (!<br>Ana I<br>Can (<br><br>:a (Off<br>na<br>rolf (Offlin<br>silvia<br>TI T_IIg'I<br>Familie<br>Freunde<br>Kolleger | uen E-Mails           n nes@msn.c           nline)           6) K thy (li, +           0ffline) | com (Abwe<br>o( :-@ (*) :<br>(Offline)<br><br><br> | esend)<br>:'( (Off<br>(Offli<br>line)<br>fline)<br>: reir |
|                            | Ich                                            | möchte                                                                                                    | 2                                                                                               |                                                    | *                                                         |
| + Einen Kontakt hinzufügen |                                                |                                                                                                    |                                                                                                 |                                                    |                                                           |
| Messenger .net             |                                                |                                                                                                    |                                                                                                 |                                                    |                                                           |

**1** Hier kann man seinen Status angeben: "online", wenn man erreichbar sein will, "beschäftigt", "abwesend", oder man kann sich hinter einem "offline" verstecken, ohne dass die Kontakte merken, dass man doch online ist.

**2** Wenn man jemanden zu seiner Liste hinzu fügen will, kann man das hier machen. MSN fragt dann nach einer E-Mail-Adresse bzw. stellt eine Suchfunktion zur Verfügung.

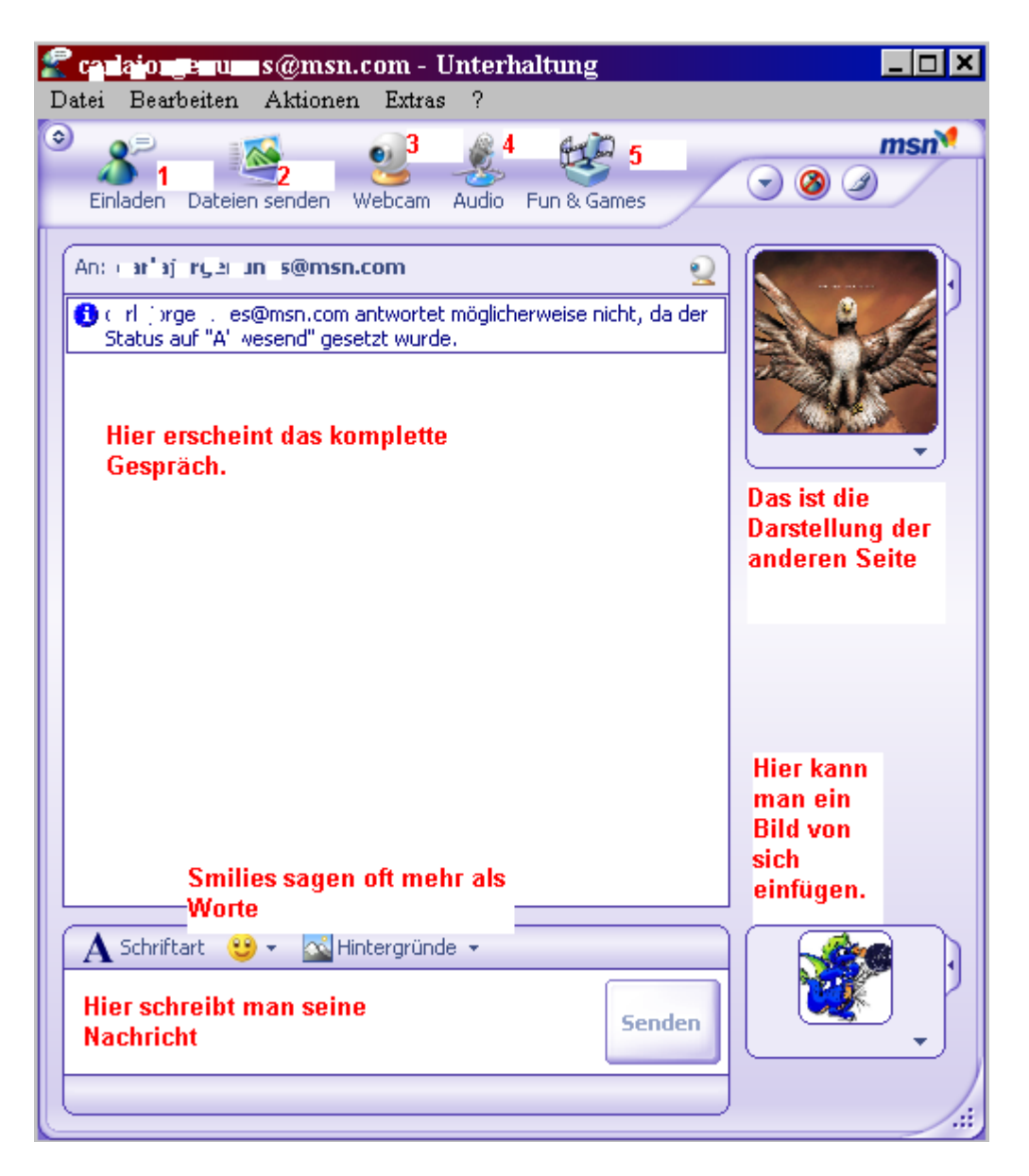

1 Wenn man einen weiteren Kontakt hinzufügen möchte, kann man sie/ihn hier einladen.

2 Schnell mal eine Datei übertragen von der eigenen Festplatte? Das geht hier.

3 Hat man eine Webcam, so kann man sich auch zeigen. Die andere Seite muss das natürlich auch akzeptieren.

4 Oder will man mal was sagen, dann geht das hier. Mikrofon und Lautsprecher vorausgesetzt.

5 Mal ein Spielchen? Auch dafür ist gesorgt.

| @msn.c                 | om - Ui | nterhaltung                          | _ 0          |
|------------------------|---------|--------------------------------------|--------------|
| ktionen                | Extras  | ?                                    |              |
|                        | Schr    | iftgrad                              | ▶ <u>msn</u> |
| nden W                 | Sym     | bolleiste anzeigen                   | •            |
|                        | Imm     | er im Vordergrund                    |              |
| s@msn.c                | Emo     | ticons erstellen                     |              |
| sn.com ar<br>nd" geset | Hint    | ergründe erstellen                   | A.           |
|                        | Anz     | eigebild ändern                      |              |
|                        | Bildy   | vorschau in Sofortnachrichten        | •            |
|                        | 🖌 Emo   | ticons in Sofortnachrichten anzeigen |              |
|                        | Aud     | io-Assistent                         |              |
|                        | Web     | cam-Einstellungen                    |              |
|                        | Opti    | onen                                 |              |
|                        |         |                                      |              |

Unter "Extras" kann man seinen Messenger in verschiedenster Weise noch verfeinern. Man sucht sich ein passendes Bild aus, überprüft seine Mikrofon- bzw. Webcam-Einstellungen, und vieles mehr bei den Optionen:

| Optionen                                                                                                    |                                                                                                    |                                                                                                    |         | ×               |  |  |
|----------------------------------------------------------------------------------------------------|----------------------------------------------------------------------------------------------------|----------------------------------------------------------------------------------------------------|---------|-----------------|--|--|
| Persönliche Angaben<br>Allgemein                                                                                                    |                                                                                                    | Nachrichten<br>Konten                                                                                                    | Telefon | Privatsphäre    |  |  |
| Anmeld                                                                                                    | len                                                                                                    |                                                                                                    |         |                 |  |  |
| ٢                                                                                                    | <ul> <li>Dieses Programm automatisch ausführen, wenn ich mich bei<br/>Windows anmelde.</li> <li>Beim Start von Messenger das Hauptfenster von Messenger öffnen</li> </ul> |                                                                                                    |         |                 |  |  |
|                                                                                                    |                                                                                                    |                                                                                                    |         |                 |  |  |
|                                                                                                    | 🔽 Automatische                                                                                                    | Automatisches Anmelden bei Verbindung mit dem Internet erlauben                                                                                                    |         |                 |  |  |
|                                                                                                    | 🔽 MSN Today t                                                                                                    | Z MSN Today bei der Anmeldung von Messenger anzeigen                                                                                                    |         |                 |  |  |
| Benachri                                                                                                    | ichtigungen                                                                                                    |                                                                                                    |         |                 |  |  |
|                                                                                                    | Benachrichtigung einblenden, wenn sich ein Onlinekontakt<br>anmeldet                                                                                                    |                                                                                                    |         |                 |  |  |
| *                                                                                                    | <ul> <li>Benachrichtig<br/>eingegangen</li> <li>Benachrichtig<br/>eingegangen</li> </ul>                                                                                  | <ul> <li>Benachrichtigung anzeigen, wenn eine Sofortnachricht<br/>eingegangen ist</li> <li>Benachrichtigung anzeigen, wenn eine E-Mail<br/>eingegangen ist</li> </ul> |         |                 |  |  |
|                                                                                                    | Sound abspielen, wenn sich ein Onlinekontakt anmeldet oder<br>eine Nachricht sendet                                                                                       |                                                                                                    |         |                 |  |  |
|                                                                                                    |                                                                                                    |                                                                                                    |         | Sounds          |  |  |
| Qualität                                                                                                    |                                                                                                    |                                                                                                    |         |                 |  |  |
| Treten Sie unserem "Customer Experience<br>Improvement-Programm" bei und helfen Sie uns, die Qualität,<br>Zuverlässigkeit und Leistungsfähigkeit von Microsoft Software<br>und Diensten zu verbessern. |                                                                                                    |                                                                                                    |         |                 |  |  |
| ∟ M<br>di<br>M                                                                                                    | lierosoft darf anonyr<br>arùiber sammeln, wia<br>lessenger verwende                                                                                                    | ne Informationen<br>e ich den MSN<br>e.                                                                                                    | Weiter  | e Informationen |  |  |
|                                                                                                    |                                                                                                    | ОК                                                                                                    | Car     | ncel Help       |  |  |

Dann also viel Spaß mit dem Messenger und gutes Gelingen.